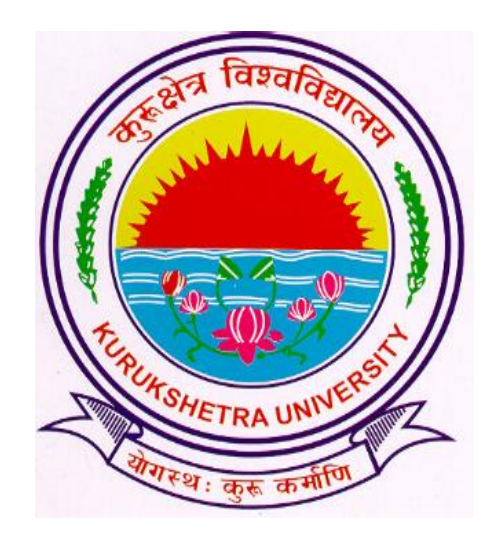

# Steps to download Student's Registration Report

## Go to ku.digitaluniversity.ac and log-in

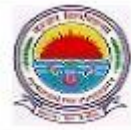

Kurukshetra University Kurukshetra, Harvana, Pin- 136119, (India) Home • My Login • My Settings • Logout • Calendar • Sitemap • Contact Us

Course Definition | College Definition | Admissions | Registration | Administration | Messaging | Pre Examination | Examination | Reports | Student Profile | Invoice | Dashboard | Student Facilitation Center |

## Welcome University School of Management, Kurukshetra University ! You have logged in as College and your last logon was 6/25/2018 12:04:40 PM

#### Home

- Course Definition
- College Definition
- Admissions
   Registration
- Administration
- Messaging
- Pre Examination
- Examination
- Reports
- Student Profile
- Invoice
- Dashboard
- Student Facilitation
   Center

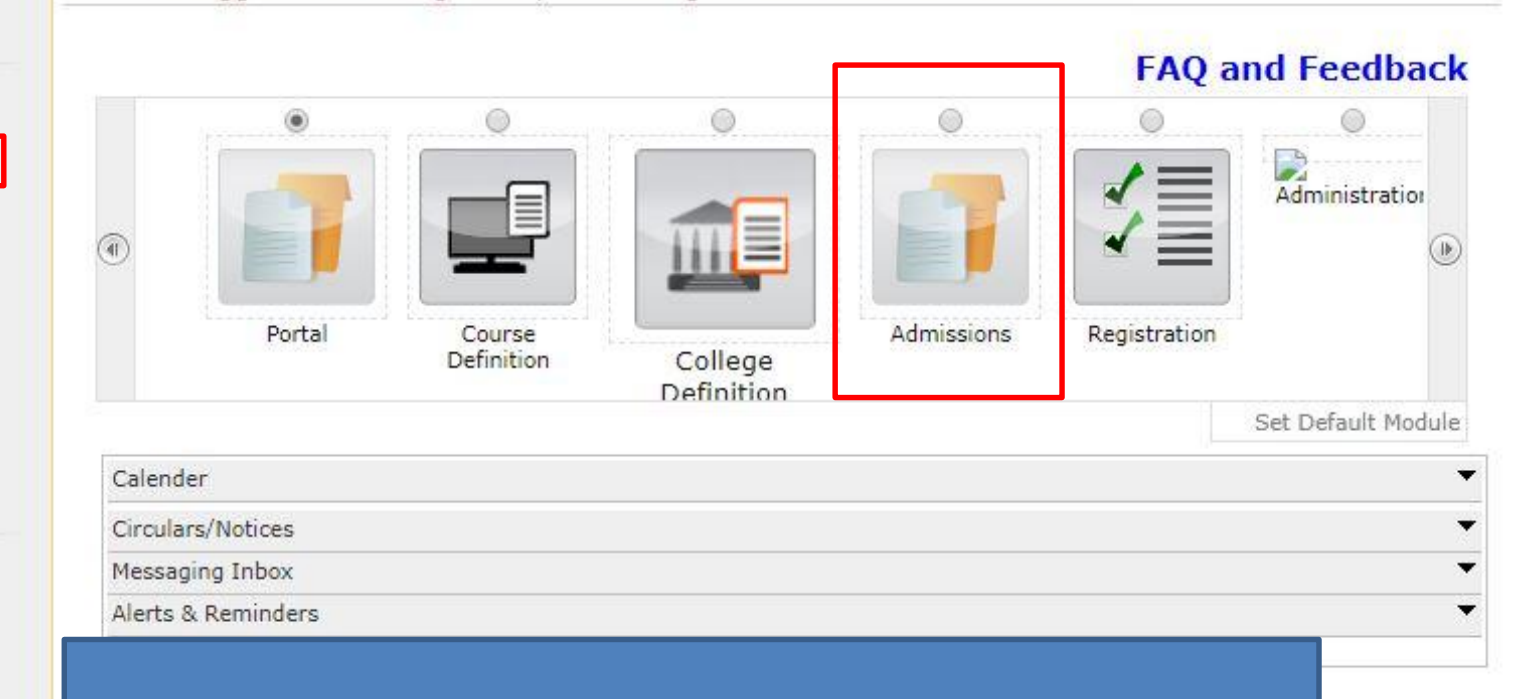

## Click on "Admissions" link.

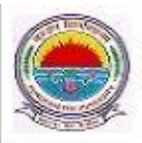

Kurukshetra University Kurukshetra, Haryana, Pin- 136119, (India) Home • My Login • My Settings • Logout • Calendar • Sitemap • Contact Us

Application Form Management | New Registration | Pre-filled Admission Forms | Registered Student Admissions | Transferred Student Admissions | Search Student | Transfer Student | Cancel Admission | Allocate Division | Generate Roll Number | Reports |

College Name : University School of Management, Kuruleshetra University, Kurukshetra, Thanesar College Code : D37

## Admissions

#### Admissions

- Application Form Management
- New Registration
- Pre-filled Admission Forms
- Registered Student
- Admissions
- Transferred Student Admissions
- Search Student
- Transfer Student
- Cancel Admission
- Allocate Division

Click on

REPORTS

- Cenerate Roll Number
- Reports

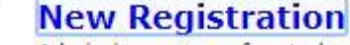

Admission process for students who does not have PRN number assigned by the University.

## **Registered Student Admissions**

Admission process for students who are having PRN number assigned by the University.

## **Transferred Student Admissions**

Admission process for student who are transferred to this college having PRN assigned by University.

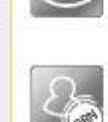

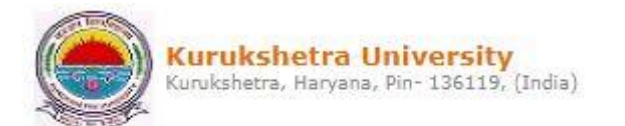

Application Form Management | New Registration | Pre-filled Admission Forms | Registered Student Admissions | Transferred Student Admissions | Search Student | Transfer Student | Cancel Admission | Allocate Division | Generate Roll Number | Reports |

### Reports

- Admission Statistics
- Application Form Statistics
- Mailing Labels
- Transferred Student
- Rollcall Register
- Remaining Admission Entries
- Student Wise Papers
- · User Wise Data Entry
- General Register
- · Paper Wise Attendance
- Certificates
- I-Card Generation
- · Birth Date and Age
- Guardian Occupation
- Native Place
- Student PRN
- Term Attendance
- Yearly Attendance
- Roll-No Wise Students
- Merit List
- Monthly Attendance
- Student Cancel Admission
   Summary

## Click on "Student PRN" link.

Activa

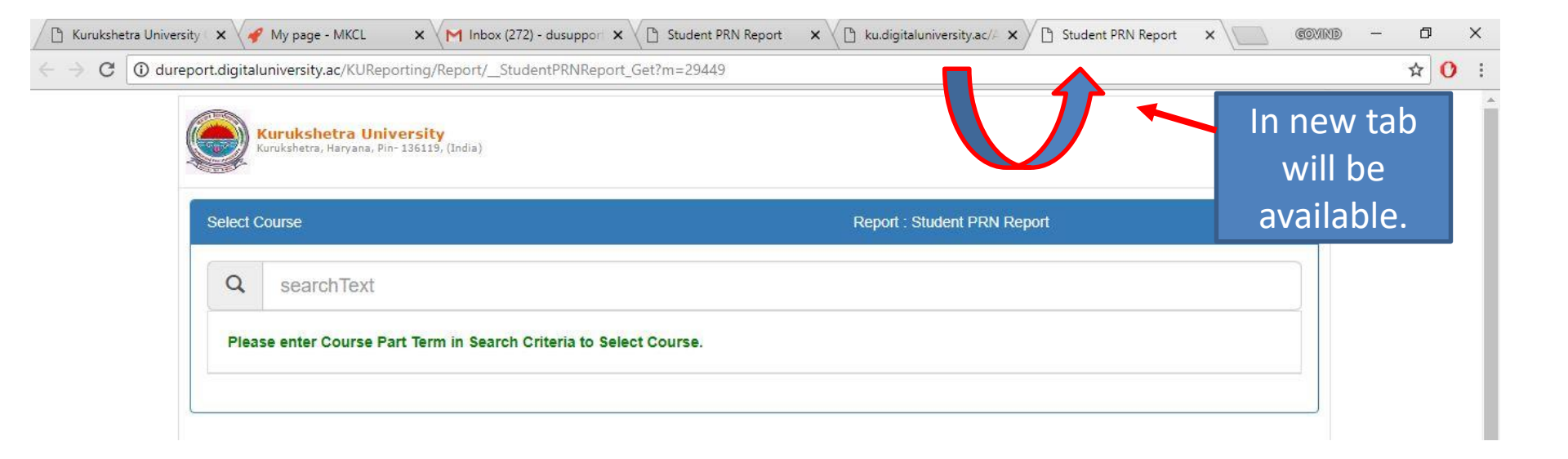

If new tab is not shown then change the pop-up setting for ku.digitaluniversity.ac

| $\rightarrow c$ | <ol> <li>Not secure</li> </ol> | dureport.digitaluniversity.ac/KUReporting/Report/_StudentPRNReport_Get?m=29449 |
|-----------------|--------------------------------|--------------------------------------------------------------------------------|
|-----------------|--------------------------------|--------------------------------------------------------------------------------|

| elect C | ourse                              | Report : Student PRN Report                                                          |        |  |  |
|---------|------------------------------------|--------------------------------------------------------------------------------------|--------|--|--|
| Q       | mba                                |                                                                                      |        |  |  |
| Sr.No   | Faculty                            | Course Name                                                                          | Select |  |  |
| 1       | Faculty of Commerce and Management | MBA(with Credits) - Regular - CBCS Pattern - Self Financing Scheme - F.Y.MBA Sem I   | Select |  |  |
| 2       | Faculty of Commerce and Management | MBA(with Credits) - Regular - CBCS Pattern - Self Financing Scheme - F.Y.MBA Sem II  | Select |  |  |
| 3       | Faculty of Commerce and Management | MBA(with Credits) - Regular - CBCS Pattern - Self Financing Scheme - S.Y.MBA Sem III | Select |  |  |
| 4       | Faculty of Commerce and Management | MBA(with Credits) - Regular - CBCS Pattern - Self Financing Scheme - S.Y.MBA Sem IV  | Select |  |  |

Search the course
 Click on appropriate "Select" Button.

☆

| $\rightarrow$ C | O Not secur | e   dureport.digitaluniv                | iversity.ac/KUReporting/Report/_StudentPRNReport_Get?m=29449    | ☆ 0 :  |
|-----------------|-------------|-----------------------------------------|-----------------------------------------------------------------|--------|
|                 |             | Kurukshetra Ul<br>Kurukshetra, Haryana, | Iniversity<br>, Pin- 136119, (India)                            | Î      |
|                 | Ad          | ditional Parameters                     | Report : Student PRN Report                                     |        |
|                 |             | Academic Year                           | 2017-2018                                                       |        |
|                 |             | Division                                | Select Division 🔻                                               |        |
|                 | 2           | Order By                                | Roll Number Student Name Proceed Back To Course Selection       |        |
| < -             | C O Not s   | secure   dureport.digital               | aluniversity.ac/KUReporting/Report/StudentPRNReport_Get?m=29449 | ☆ () : |
|                 | (           | Kurukshetra, Hary                       | <mark>a University</mark><br>yana, Pin- 136119, (India)         | A      |
|                 |             | Report Export Options                   | is Report : Student PRN Report                                  |        |
|                 |             |                                         | PDF HTML EXCEL Click on appropriat                              | e      |
|                 |             |                                         | Back To Course Selection                                        |        |

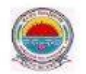

## Kurukshetra University

#### Institue Name: University School of Management, Kurukshetra, University University School of Management, Kurukshetra, Kurukshetra, Haryana

| Students PRN Report |                           |         |                   |                      |                  |  |  |
|---------------------|---------------------------|---------|-------------------|----------------------|------------------|--|--|
|                     | Report Date :25-June-2018 |         |                   |                      |                  |  |  |
| S.No.               | Division                  | Roll No | Student Name      | Father Name          | PRN              |  |  |
| 1                   | С                         | 16      | AANCHAL<br>BANGAR | RAJESH<br>BANGAR     | 14-DMK-282       |  |  |
| 2                   | A                         | 10      | ABHINAV           | VINOD KUMAR          | 14-BP-478        |  |  |
| 3                   | A                         | 38      | ALISHA            | PARVEEN<br>KUMAR     | 14-DMK-394       |  |  |
| 4                   | A                         | 42      | ANJALI ARORA      | DARSHAN LAL<br>ARORA | 17-UMG-14        |  |  |
| 5                   | A                         | 49      | ANKIT KUMAR       | PALE RAM             | 17-UMG-25        |  |  |
| 6                   | A                         | 15      | ANKIT<br>THAREJA  | CHANDER<br>PARKASH   | 12-TES-29        |  |  |
| 7                   | A                         | 40      | ANKITA            | ASHOK KUMAR          | 14-DMK-404       |  |  |
| 8                   | A                         | 44      | ANKITA RANA       | VINOD RANA           | 2017008600007435 |  |  |
| 9                   |                           |         | ANKUSH SETIA      | ASHOK KUMAR          | 14-MR-219        |  |  |
| 10                  | А                         | 11      | ANMOL             | RAMNEEK<br>SEHGAL    | 14-BP-716        |  |  |
| 11                  | A                         | 52      | ANNU              | SHANINDER<br>KUMAR   | 2017008600002345 |  |  |
| ,                   |                           |         |                   |                      |                  |  |  |

Activate Windows

Identify all students who have not mapped with University Registration Number yet, contact to Registration Branch and clear all discrepancies.

Thank You!!!